## DIRECTIONS FOR TEACHERS TO SIGN REAPPOINTMENT OF ANNUAL CONTRACT ONLINE

This year, the reappointment of annual contract teachers will be completed online in Skyward. You will acknowledge acceptance of your reappointment by electronic signature through Skyward's Task Manager.

**1.** From the District website (escambiaschools.org), click on the Skyward icon as shown below:

| DISTRICT HOME | SCHOOLS =                         |                         |             | TRAM        | ISLATE » E | MPLOYEE ACCES | S » Sea      | rch Q           |
|---------------|-----------------------------------|-------------------------|-------------|-------------|------------|---------------|--------------|-----------------|
| -             | Escambia County<br>PUBLIC SCHOOLS | Home District Leadershi | p Calendars | Departments | Schools    | Students      | Families     | Staff Community |
| н             |                                   |                         |             |             |            |               |              | _               |
|               |                                   |                         |             |             |            | <b>Q</b>      | uick Links   | CORE            |
|               |                                   |                         |             |             |            | <b>R</b> •    | chool Bus    | Focus           |
| <             | JOIN                              | OUR TH                  | AN          |             | $\geq$     | C C           | areers       | Gmail           |
|               |                                   |                         |             |             |            | ларана<br>М   | hool<br>enus | Kronos          |
|               |                                   |                         |             |             |            | ÅÅ E          | nrollment    | Skyward         |

2. Log in using your single sign-on username and password:

|             | S K Y    | WARD             | •         |                |
|-------------|----------|------------------|-----------|----------------|
| ESCAMBIA CO | . SCHOOI | DISTRIC          | T - PRO   | DUCTION        |
|             | PRODUCT  | TON Datab        | ase       |                |
| Loci        |          |                  |           |                |
| Logi        |          |                  |           |                |
| Passw       | ord:     |                  |           |                |
|             |          | C                | Sign In   |                |
|             | Fo       | raot your Login/ | Password? |                |
|             |          |                  |           | 05 16 06 00 04 |

**3.** Click on Home. Next click on Task Manager, then reset Dashboards in the Jump to Other Dashboards box.

| ESCAMBIA CO. SCHOOL DISTRICT - PRODUCTION        | ON             |
|--------------------------------------------------|----------------|
| In I on Off     Employee Access                  |                |
| Jump to Other Dashboards                         |                |
| Employee<br>Task Manager 2<br>Reset Dashboards 3 | Select Widgets |

Click yes in the pop-up box to Confirm Dashboards Reset\*

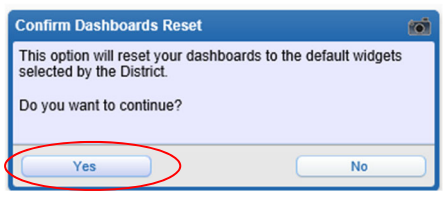

\*If the box shown above does not appear when you enter Skyward, you may see the Online Forms box shown below. This means you have an online form to complete. Please click the online form link (see link with red arrow below) and take the steps necessary to complete any online forms.)

You may continue to Skyward without completing the online form by clicking the link at the bottom of the Online Forms box entitled "Close Online Forms Screen and Continue to Skyward." If you choose to skip completion of your online forms, you will be prompted to complete your online forms each time you log into Skyward until you complete those required.

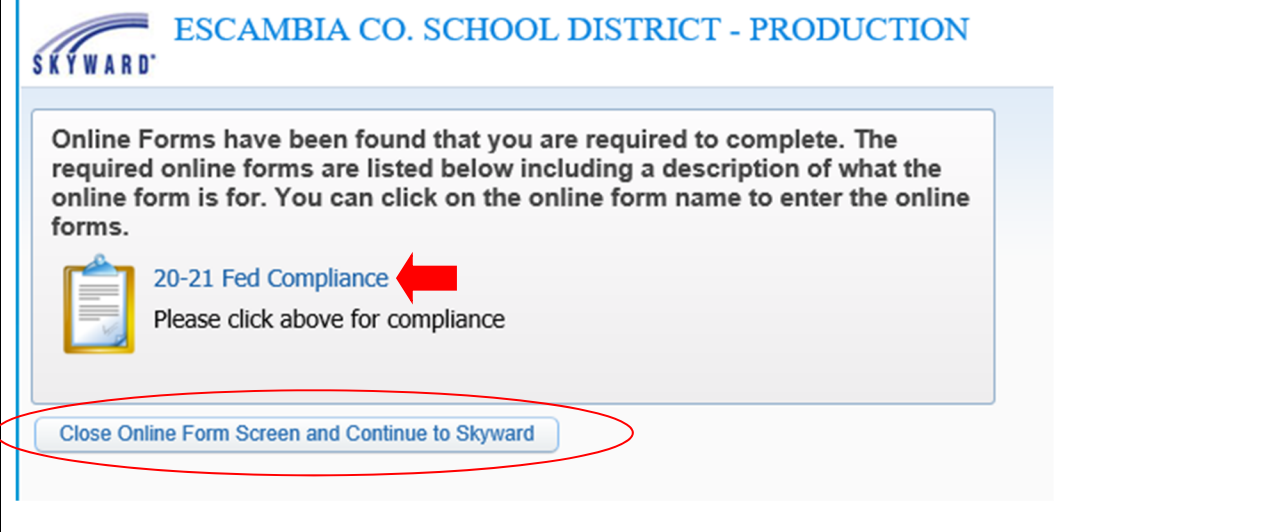

**4.** After resetting your dashboard, look for the Task Manager box, and click on the blue Reappoint-Teacher Signature task as shown below. Your name will be listed under subject.

| • | Task Manage | r (13)                          |                | 0 |
|---|-------------|---------------------------------|----------------|---|
|   | Date        | Task Summary                    | Subject        |   |
| + | Wed May 05  | 9:40 Reappoint - Teacher Signat | BOSWELL, ROBIN |   |

### 5. On Step 1. General, click the open button:

| TM Process: PA                 | F-E: Teacher AC Reappointme  | ent Status                                |                                                    | 📷 🕤 🕂 ?                                                                                 |
|--------------------------------|------------------------------|-------------------------------------------|----------------------------------------------------|-----------------------------------------------------------------------------------------|
| Employee: BOSWEROB             | 00 BOSWELL, ROBIN            | This process is use<br>teachers concernin | d to track the status of annu<br>g reappointments. | ual and probationary contract                                                           |
| 1. General                     |                              |                                           |                                                    | <b>Reappoint</b> -Teacher                                                               |
| Complete Section 2 of          | f the custom form            |                                           |                                                    | <u>Signature</u>                                                                        |
| Custom Forms                   |                              |                                           |                                                    | 1. General                                                                              |
| Custom Forms<br>Custom Profile | PAF-E: Tchr Reappoint Status | Teacher Signature                         | Qpen                                               | <ol> <li>Votes</li> <li>Attachments</li> <li>Choose Next Task</li> </ol>                |
|                                |                              |                                           |                                                    | Step 1 of 4<br><u>Next</u><br>Process History<br>Save and Finish Later<br>Reassign Task |

6. A new window will open to complete your reappointment acknowledgement. To do so, type your name in the signature box exactly as it appears in the Teacher's Printed Name box and then click in the date signed box. The date signed box will automatically populate. You must click the SAVE button before you leave this page.

CLICKING SAVE WILL AUTOMATICALLY CLOSE THIS WINDOW. If you want a printed copy of your reappointment acknowledgement, click save and print button, then follow the instructions at the end of this document entitled "*Printing Your Reappointment Acknowledgement*" before completing number 7 and 8.

| Teacher Signature                                                                                                    | 💼 ጎ 👵 ?                   |
|----------------------------------------------------------------------------------------------------|---------------------------|
| Name: BOSWELL, ROBIN Employee Type: Building Code:                                                                                                    | Save and<br>Print<br>Back |
| THE SCHOOL DISTRICT OF ESCAMBIA COUNTY<br>REAPPOINTMENT OF ANNUAL CONTRACT TEACHER ACKNOWLEDGEMENT                                                                                                    |                           |
| Employee Name Key: BOSW                                                                                                    | EROB00(                   |
| Employee's Name: ROBIN BOSWELL Employee Profile Building:                                                                                                    |                           |
| School Year: 2021-2022 V                                                                                                    |                           |
| Position: TEACHER 10-MONTH V Type of Employee: Full-Time V                                                                                                    |                           |
| Assignment: 4TH GRADE TCHR-SELF CONTAINED V                                                                                                    |                           |
| Building: 0051 BELLVIEW ELE                                                                                                    |                           |
| Effective Date: 08/03/2021                                                                                                    |                           |
| I understand that this reappointment is contingent on my certificate being current and that I am certified to teach in the assigned position. I also understand that this is my notification of reappointment for the school year indicated above.<br>TO SIGN, TYPE YOUR NAME IN THE SIGNATURE BOX EXACTLY AS IT IN THE PRINTED NAME BOX BELOW. THIS CONSTITUTES A LEGALLY BINDING SIGNATURE. AFTER SIGNING, CLICK IN THE DATE SIGNED BOX AND THE I WILL AUTOMATICALLY POPULATE. YOU MUST SELECT THE SAVE OPTION AT THE TOP/RIGHT BEFORE EXITITIES SCREEN. | š<br>DATE<br>NG           |
|                                                                                                    |                           |
| Signature: Robin Boswell                                                                                                    |                           |
| Teacher's Printed Name: ROBIN BOSWELL                                                                                                    |                           |
| Date Signed:                                                                                                    |                           |
| HUMAN RESOURCE SERVICES APPROVAL:         Director-Human Resource Services         Date:                                                                                                    |                           |

# 7. Once you sign and hit save, the window will close and you will see the steps screen again. Click on 4. Choose Next Task:

| I Process: PA      | F-E: Teacher AC Reappointme  | ent Status                                  |                                             | 📷 靠 🖶 ?                       |
|--------------------|------------------------------|---------------------------------------------|---------------------------------------------|-------------------------------|
| ployee: BOSWEROB   | BOSWELL, ROBIN               | This process is used<br>teachers concerning | to track the status of annu reappointments. | ual and probationary contract |
| General            |                              |                                             |                                             | Reappoint -Teacher            |
| Complete Section 2 | of the custom form           |                                             |                                             | Signature                     |
| Custom Forms       |                              |                                             |                                             | 1. General                    |
| Custom Profile     | PAF-E: Tchr Reappoint Status | Teacher Signature                           | Open                                        | 2. Notes                      |
|                    |                              |                                             |                                             | 3. Attachments                |
|                    |                              |                                             |                                             | 4. Choose Next Task           |
|                    |                              |                                             |                                             |                               |
|                    |                              |                                             |                                             | Step 1 of 4                   |
|                    |                              |                                             |                                             | Process History               |
|                    |                              |                                             |                                             | Save and Finish Later         |
|                    |                              |                                             |                                             | Reassion Task                 |

# 8. Click the Reappoint\_HR Director Approval button to complete your reappointment. IF YOU WANT A PRINTED COPY OF YOUR REAPPOINTMENT ACKNOWLEDGEMENT, go back to number 5 and

choose the save and print button before pressing this button.

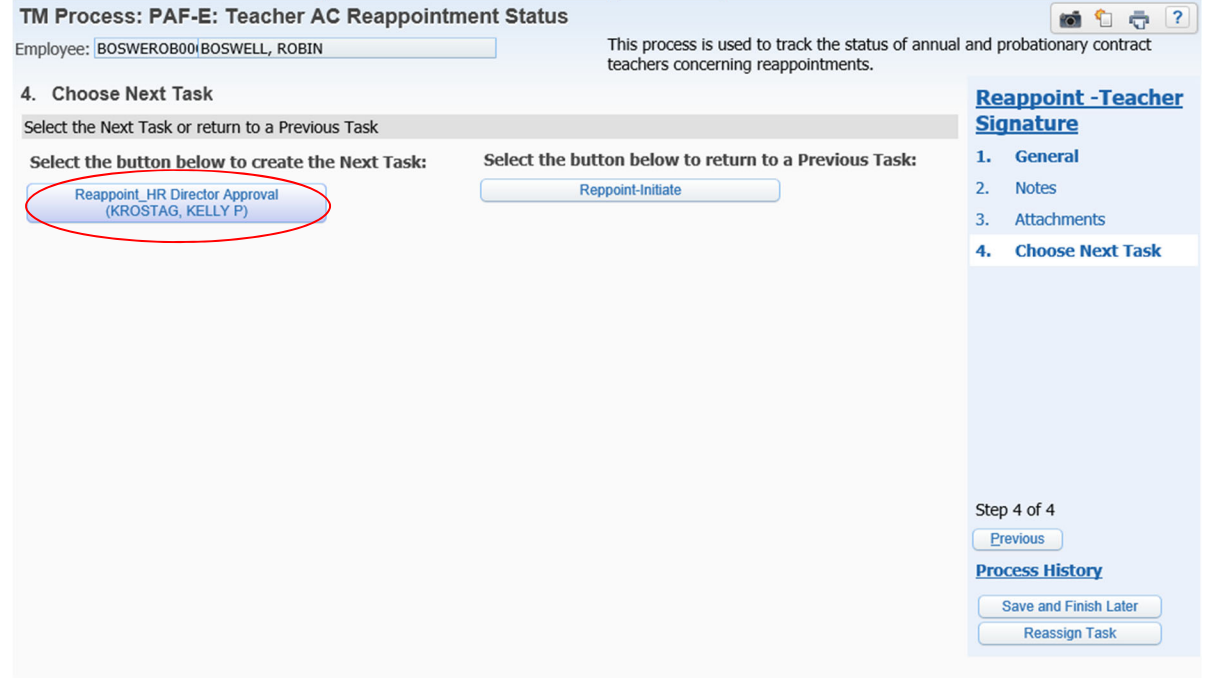

Congratulations, you are done, you may log out of Skyward!

### PRINTING YOUR REAPPOINTMENT ACKNOWLEDGEMENT

After clicking save and print button, the pop-up window shown below will open. It may be hidden behind other windows on your screen.

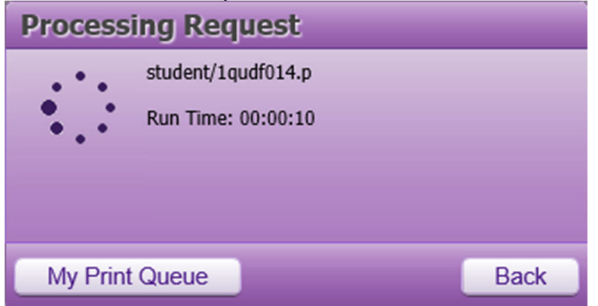

When the print process is completed, the above pop-up box will be replaced with the one shown below. Click on the link to view a copy of your Reappointment Acknowledgement in PDF format. You may save this PDF file to your computer or print a paper copy.

| Request Complete                                |           |
|-------------------------------------------------|-----------|
| Custom Form - Teacher Signature has finished pr | ocessing. |
|                                                 |           |
|                                                 |           |
|                                                 |           |
| View Report                                     | Back      |

You may save this PDF file to your computer or print a paper copy (sample shown below).

|                                                                                                    | Name: BOSWELL, ROBEN Employee Type: Protess 12 mo Building Code: 9120                                                                                                    |
|----------------------------------------------------------------------------------------------------|----------------------------------------------------------------------------------------------------|
| THE S<br>REAPPOINTMENT O                                                                                                    | SCHOOL DISTRICT OF ESCAMBIA COUNTY<br>OF ANNUAL CONTRACT TEACHER ACKNOWLEDGEMENT                                                                                                    |
|                                                                                                    | Employee Name Key: BOSWEROB000                                                                                                    |
| Employee's Name: ROBIN BOSWELL                                                                                                    | Employee Profile Building: ASST SUPT HUMAN RESOURCES                                                                                                    |
| School Year: 2021-2022                                                                                                    |                                                                                                    |
| Position: TEACHER 10-MONTH                                                                                                    | Type of Employee: Full-Time                                                                                                    |
| Assignment: 4TH GRADE TCHR-SELF CO                                                                                                    | ONTAINED                                                                                                    |
| Building: 0051 BELLVIEW ELE                                                                                                    |                                                                                                    |
| Effective Date: 08/03/2021                                                                                                    |                                                                                                    |
| nosition. I also understand that this is m                                                                                                    | contingent on my certificate being current and that I am certified to teach in the assigned<br>w notification of reappointment for the school year indicated above.                                                                                                    |
| a understand that this reappointment is a<br>position. I also understand that this is in<br>TO SIGN, TYPE YOUR NAME IN THE SI<br>CONSTITUTES A LEGALLY BINDING S<br>AUTOMATICALLY POPULATE. YOUN                                                                                                    | configent on my certificate being current and that I am certified to teach in the assigned<br>y notification of reappointment for the school year indicated above.<br>GNATURE BOX EXACTLY AS IT IN THE PRINTED NAME BOX BELOW. THIS<br>NGAATURE AFTER SIGNING, CLICK IN THE DATE SIGNED BOX AND THE DATE WILL<br>UST SELECT THE SAVE OPTION AT THE TOPRIGHT BEFORE EXTEND THIS SCREEN.                                                                                           |
| a unversation that this reappointment is a position. Take understand that this is m<br>TO SIGN, TYPE YOUR NAME IN THE 2 CONSTITUTES A LEGALLY BENENCS<br>AUTOMATICALLY POPULATE. YOUN<br>Signature: Robin Boswell                                                                                           | confingent on my certificate being current and that I am certified to teach in the assigned<br>yn otification of reappointment for the school year indicated above.<br>GNATURE BOX EXACTLY AS IT IN THE PRENTED NAME BOX BELOW. THIS<br>IGNATURE AFTACTLY AS IT IN THE PRENTED NAME BOX BELOW. THIS<br>IGNATURE AFTACTLY AS IT IN THE PRENTED NAME BOX BELOW. THIS<br>INFORMED AND AND THE DATE WILL<br>AUST SELECT THE SAVE OPTION AT THE TOP/RIGHT BEFORE EXITING THIS SCREEN. |
| A successful that the responsible if it is in<br>TO SICN. TYPE YOUR NAME IN THE SI<br>CONSTITUTES A LEGALLY BRDING &<br>AUTOMATICALLY POPULATE. YOUN<br>Signature: Robin Boswell<br>Teacher's Printed Name: ROBIN I                                                                                         | confingent on my certificate being current and that I am certified to teach in the assigned<br>yn ontification of reappointment for the school year indicated above.<br>GNATURE BOX EXACTLY AS IT IN THE PRENTED NAME BOX BELOW. THIS<br>IGNATURE AFTACTLY AS IT IN THE PRENTED NAME BOX BELOW. THIS<br>IGNATURE AFTACTLY AND AND THE DATE WILL<br>(UST SELECT THE SAVE OPTION AT THE TOP/RIGHT BEFORE EXITING THIS SCREEN.<br>BOSWELL                                           |
| A uncervalate inant turs reoppositioner 14 is un<br>position. Take understand that that the in<br>TO SIGN, TYPE YOUR NAME IN THE SI<br>CONSTITUTES A LEGALLY BRNING &<br>AUTOMATICALLY POPULATE. YOUN<br>Signature: Robin Boswell<br>Teacher's Printed Name: ROBIN I<br>Date Signed:                        | confingent on my certificate being current and that I am certified to teach in the assigned<br>yn orification of reappointment for the school year indicated above.<br>GNATURE BOX EXACTLY AS IT IN THE PRENTED NAME BOX BELOW. THIS<br>IGNATURE, AFACTLY AS IT IN THE PRENTED NAME BOX BELOW. THIS<br>IGNATURE, AFACTLY AND AND THE DATE WILL<br>RIST SELECT THE SAVE OPTION AT THE TOPRIGHT BEFORE EXITING THIS SCREEN.<br>BOSWELL                                             |
| A successful in at the repopulitherit is an<br>position. Take understand that that this in<br>TO SIGN, TYPE YOUR NAME IN THE SI<br>CONSTITUTES A LEGALLY BRNING &<br>AUTOMATICALLY POPULATE. YOUN<br>Signature: Robin Boswell<br>Teacher's Printed Name: ROBIN I<br>Date Signed:                            | confingent on my certificate being current and that I am certified to teach in the assigned<br>yn orification of reappointment for the school year indicated above.<br>CRATURE BOX EXACTLY AND AND AND AND AND AND AND AND AND AND                                                                                                    |
| A successful mart us repopulifierit i y<br>potion. Tako understand that furth is in<br>TO SIGN, TYPE YOUR NAME IN THE SI<br>CONSTITUTES A LEGALLY BRNING &<br>AUTOMATICALLY POPULATE. YOUN<br>Signature: Robin Boswell<br>Teacher's Printed Name: ROBIN I<br>Date Signed:<br>JHUMAN RESOURCE SERVICES APPRO | configent on my certificate being current and that I am certified to teach in the assigned<br>y notification of reappointment for the school year indicated above.<br>GNATURE BOX EXACTLY AS IT IN THE PRIVIED NAME BOX BELOW. THIS<br>IGNATURE AFTER SIGNING, CLUKIN THE DATE MED BOX AND THE DATE WILL<br>RUST SELECT THE SAVE OPTION AT THE TOP/RIGHT BEFORE EXITING THIS SCREEN.<br>BOSWELL<br>WAL:                                                                          |
| A successful in all this requestion that is in<br>TO SIGN, TYPE YOUR NAME IN THE SI<br>CONSTITUTES A LEGALLY BRNING &<br>AUTOMATICALLY POPULATE. YOU'N<br>Signature: Robin Boswell<br>Teacher's Printed Name: ROBIN I<br>Date Signed:<br>HUMAN RESOURCE SERVICES APPRO<br>Director-Human Resource Service   | contingent on my certificate being current and that I am certified to teach in the assigned<br>y sofficient of responsitument for the teckool year industed above.<br>GNATURE BOX ELACTLY AS IT IN THE PRINTED NAME BOX BELOW. THIS<br>IGNATURE AFTER SIGNING, CLICK IN THE DATE SIGNED BOX AND THE DATE WILL<br>ALST SELECT THE SAVE OPTION AT THE TOPRIGHT BEFORE EXITING THIS SCREEN.<br>BOSWELL                                                                              |

After printing, please be sure to return and complete number 7 and 8 on page 5 of these instructions. Your reappointment acknowledgement is not complete until you choose next task to send your reappointment form to HR.

Robin Boswell-Page 1 of 1

A copy will remain in your print queue for two days. You may access your print queue by clicking the My Print Queue icon as shown below:

|                                     |                      |                                           | Cheryl Ziegler Account Preferences Exit ?       |
|-------------------------------------|----------------------|-------------------------------------------|-------------------------------------------------|
|                                     |                      |                                           |                                                 |
|                                     |                      |                                           | 📴 📾 😭 Favorites 🔻 🕤 New Window 🥽 My Print Queue |
| nager (1)                           | 0                    | Notifications                             | 0                                               |
| Task Summary                        | Subject              | You do not have any unread notifications. |                                                 |
| 19 9:49am Reappoint-Teacher Signatu | ZIEGLER, CHERYL LYNN | ]                                         |                                                 |
|                                     | 0                    |                                           |                                                 |
| processes initiated by you.         |                      |                                           |                                                 |
|                                     |                      | ·                                         |                                                 |
|                                     |                      |                                           |                                                 |
|                                     |                      |                                           |                                                 |
|                                     |                      |                                           |                                                 |
|                                     |                      |                                           |                                                 |

### Then select the Custom Form Teacher Signature

| 🏉 My Print Queue - Che  | ryl Ziegler - 05.21.02.00.06 - Internet Explorer     |                                       |                    |               | -    |                     | ×                |
|-------------------------|------------------------------------------------------|---------------------------------------|--------------------|---------------|------|---------------------|------------------|
| https://skyward-escpr   | od. iscorp.com/scripts/wsisa.dll/WService=wsfinescam | biasandfl/qprntbrws002.w?isPopup=true |                    |               |      |                     |                  |
| My Print Queue -        | Cheryl Ziegler                                       |                                       |                    |               | 6    | <u>1</u> 🖶          | ?                |
| Views: General •        | Filters: *Skyward Default V                          |                                       |                    | 7 🔟 🕙         | 6    | View                | $\triangleright$ |
| Date 🔻                  | Time Report Description                              | Class                                 | Wait List # Status | Time Proce    | ssin | Delete              |                  |
| 04/19/2021 Mon 10       | :31 AM Custom Form - Teacher Signature               | )                                     | Compl              | eted 00:00:25 | ~    | Convert to<br>Excel |                  |
|                         |                                                      |                                       |                    |               |      | View Status         | 0                |
|                         |                                                      |                                       |                    |               |      | Back                | )                |
|                         |                                                      |                                       |                    |               |      |                     |                  |
|                         |                                                      |                                       |                    |               |      |                     |                  |
|                         |                                                      |                                       |                    |               |      |                     |                  |
|                         |                                                      |                                       |                    |               |      |                     |                  |
|                         |                                                      |                                       |                    |               |      |                     |                  |
|                         |                                                      |                                       |                    |               |      |                     |                  |
|                         |                                                      |                                       |                    |               |      |                     |                  |
|                         |                                                      |                                       |                    |               |      |                     |                  |
|                         |                                                      |                                       |                    |               |      |                     |                  |
|                         |                                                      |                                       |                    |               |      |                     |                  |
|                         |                                                      |                                       |                    |               | ~    |                     |                  |
|                         | ienlaved                                             |                                       | Da                 | )<br>to:      |      |                     |                  |
| Records above are autom | atically deleted after 2 days,                       |                                       | Da                 |               |      |                     |                  |
|                         |                                                      |                                       |                    |               |      | 100%                | _                |

### Sample print:

| THE S<br>REAPPOINTMENT O                                                                                                    | NUME DOWNLLL RUDEN EMPROYM 1398 FINHER 12 BB Building Code: 9120<br>(CHOOL DISTRICT OF ESCAMBLA COUNTY<br>F ANNUAL CONTRACT TEACHER ACKNOWLEDGEMENT                                                                                                    |
|----------------------------------------------------------------------------------------------------|----------------------------------------------------------------------------------------------------|
|                                                                                                    | Employee Name Key: BOSWEROB00                                                                                                    |
| imployee's Name: ROBIN BOSWELL                                                                                                   | Employee Profile Building: ASST SUPT HUMAN RESOURCES                                                                                                    |
| School Year: 2021-2022                                                                                                    |                                                                                                    |
| Position: TEACHER 10-MONTH                                                                                                    | Type of Employue: Full-Time                                                                                                    |
| Assignment: 4TH GRADE TCHR-SELF CO                                                                                               | INTAINED                                                                                                    |
| Building: 0051 BELLVIEW ELE                                                                                                    |                                                                                                    |
| Effective Date: 08/03/2021                                                                                                    |                                                                                                    |
| O'SIGONTITUTE FOLK NAME IN THE SM<br>CONSTITUTES A LEGALLY PRODUCS AT<br>AUTOMATICALLY POPULATE YOUM<br>Signature: Robin Boswell | SAVINE SALES, THE SIGN OF IN INFORMATION AND SAVEN SAVING SAVING AND A SAVING AND A |
| Teacher's Printed Name: ROBIN E                                                                                                  | BOSWELL                                                                                                    |
| Date Signed:                                                                                                    |                                                                                                    |
|                                                                                                    |                                                                                                    |
|                                                                                                    |                                                                                                    |

Robin Boswell-Page 1 of 1

After printing, please be sure to return and complete number 7 and 8 on page 5 of these instructions. Your reappointment acknowledgement is not complete until you choose next task to send your reappointment form to HR.